## Hai prenotato telefonicamente e hai già fornito tutti i dati dell'impegnativa che sono già stati registrati?

## Cerca il bollino giallo!

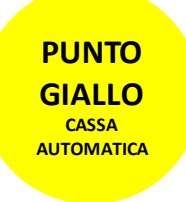

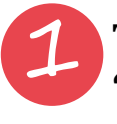

Tocca lo schermo e seleziona "Premi per accesso con TESSERA SANITARIA"

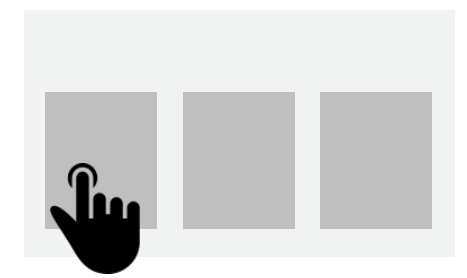

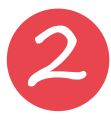

Inserisci la tessera sanitaria nell'apposito lettore e segui le istruzioni sullo schermo, selezionando la prestazione da pagare tra quelle proposte

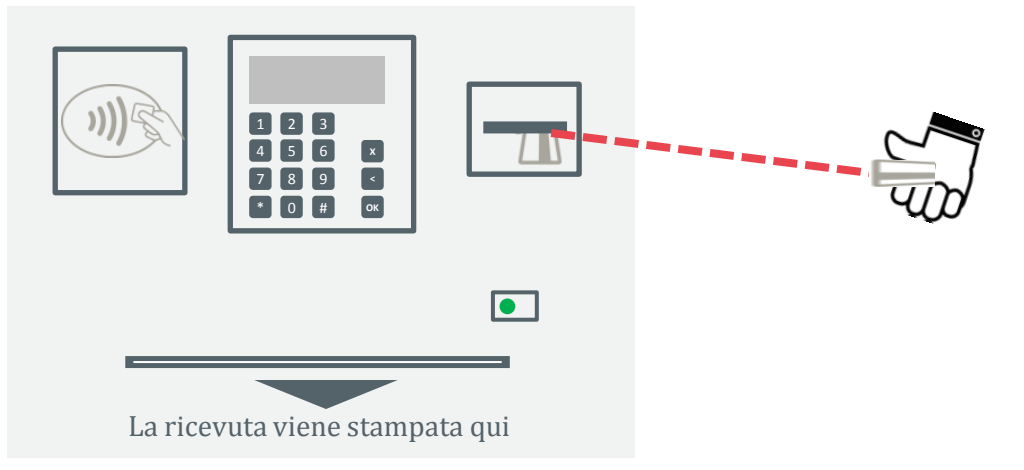

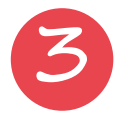

Consegna la ricetta in ambulatorio, è importante

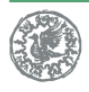

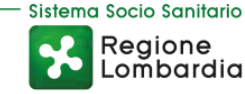

www.policlinico.mi.it Sul sito numeri, sedi e orari sempre aggiornati